Zygmunt BOK

# PAMIĘĆ MASOWA POD KONTROLĄ SYSTEMU OPERACYJNEGO LINUX OPENFILER ESA, WSPÓŁPRACUJĄCA Z KLASTREM VMWARE ESXI

**Streszczenie**. W niniejszym artykule opisano sposób, w jaki można zbudować ekonomiczną pamięć masową typu "Fiber Channel SAN Storage", pracującą pod kontrolą sytemu operacyjnego Linux Openfiler ESA, współpracującą z klastrem wysokiej dostępności HA (ang. High Availability) VMWARE ESXi w zakresie podstawowej zdolności przyłączeniowej BC (ang. Basic Connectivity), odporności na uszkodzenia FT oraz pełnej redundancji połączeń światłowodowych pomiędzy pamięcią masową a klastrem HA zbudowanym w technologii VMWARE ESXi.

### 1. Wprowadzenie

W artykule przedstawiono klaster wysokiej dostępności z pełną redundancją połączeń światłowodowych, jako platformę dla maszyn wirtualnych współpracujących z systemem pamięci masowej typu "Fiber Channel SAN Storage. W budowie klastra wykorzystano technologię VMWARE ESXi firmy VMware Inc., wspierającej wiele różnych i bardzo drogich systemów pamięci masowych typu Storage Area Network (SAN) w różnych konfiguracjach.

Produkowane obecnie przez VMware Inc. oprogramowanie VMware ESX Server klasy "*enterprise*" dla organizacji i podmiotów gospodarczych różnej wielkości, służy do tworzenia wirtualnej infrastruktury informatycznej. Opiera się na własnym kernelu oraz konsoli zarządzającej, którą jest zmodyfikowany system operacyjny Red Hat Linux, posiadający własne sterowniki i obsługujący specyficzny sprzęt komputerowy.

W niniejszym artykule opisano sposób, w jaki można zbudować ekonomiczną pamięć masową typu "Fiber Channel SAN Storage", pracującą pod kontrolą sytemu operacyjnego Linux Openfiler ESA, współpracującą z klastrem wysokiej dostępności HA (ang. High Availability) VMWARE ESXi w zakresie podstawowej zdolności przyłączeniowej BC (ang. Basic Connectivity), odporności na uszkodzenia FT oraz pełnej redundancji połączeń

światłowodowych pomiędzy pamięcią masową a klastrem HA zbudowanym w technologii VMWARE ESXi. Openfiler ESA jest systemem operacyjnym, który zapewnia obsługę plikowych (ang. file-based) typu NAS (ang. Network-Attached Storages) oraz blokowych (ang. blok-based) pamięci masowych typu SAN Storage. Ogólną koncepcję budowy takiego klastra przedstawiono na Rys. 1. Na tym rysunku zasadniczą rolę pełni sieć światłowodowa Storage Area Network (SAN) z przyłączoną do niej pamięcią masową, pracująca pod kontrolą sytemu operacyjnego Linux Openfiler ESA ver. 2.99.1.

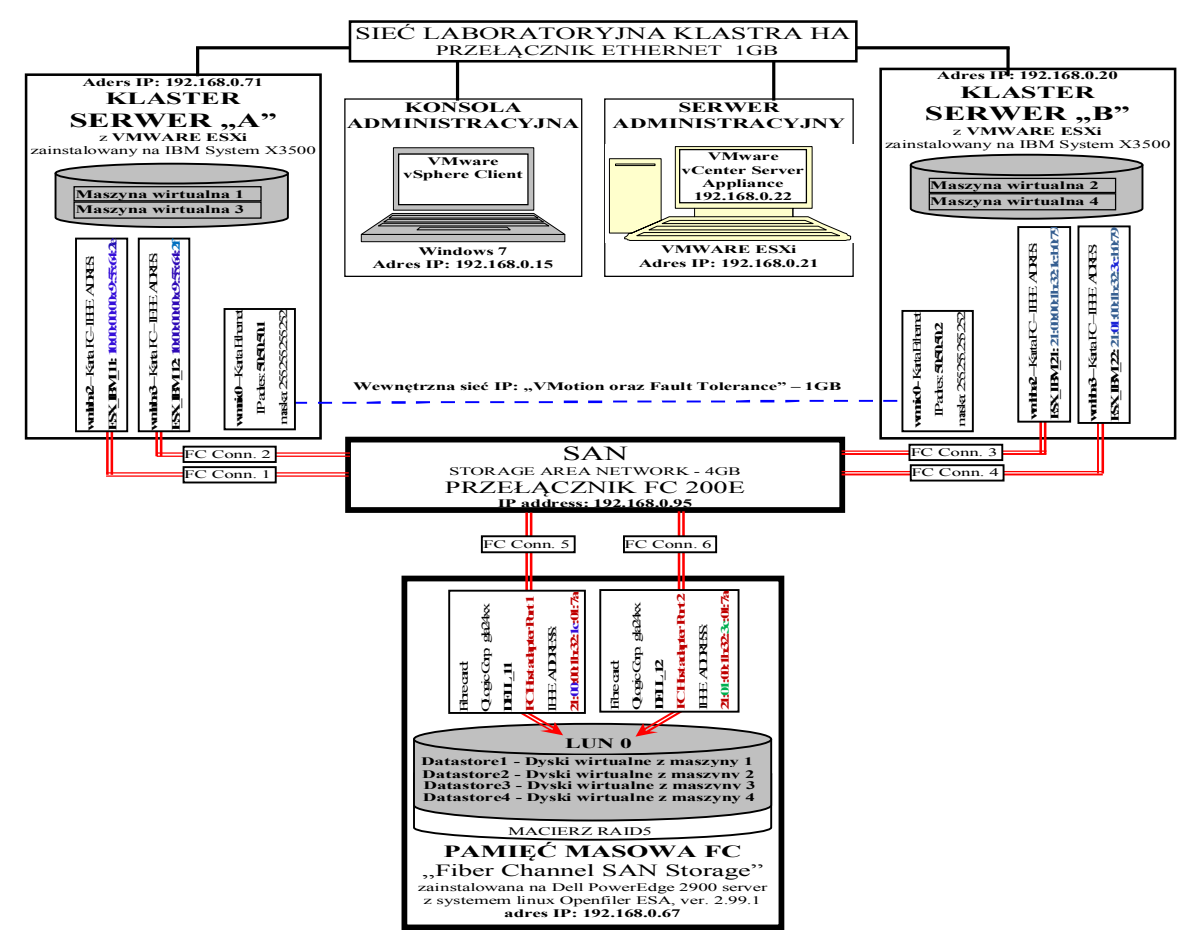

Rys. 1. Klaster Wysokiej dostępności VMware ESXi z pamięcią masową FC

## 2. Instalacja i konfiguracja klastra VMWARE wysokiej dostępności

W związku z potrzebą zbudowania ekonomicznego klastra laboratoryjnego, zgodnie z Rys.1, w zakresie podstawowej zdolności przyłączeniowej, odporności na uszkodzenia FT oraz pełnej redundancji połączeń światłowodowych pomiędzy klastrem a pamięcią masową typu "Fiber Channel SAN Storage", pracującej pod kontrolą sytemu operacyjnego Linux Openfiler ESA, zainstalowano i dokonano jego konfiguracji na dwóch maszynach IBM System

X3500, na których zainstalowano oprogramowanie serwerowe VMWARE ESXi ver. 5.5. Zarządzanie tym klastrem sprawowano za pomocą pakietu oprogramowania VMware vCenter Operations Management Suite 5.8, tj. VMware vCenter Server Appliance ver. 5.5, które zostało zainstalowane na oddzielnym 64 bitowym serwerze zarzadzajacym z oprogramowaniem serwerowym Vmware ESXi ver. 5.5. Oprogramowanie administracyjne, w postaci pakietu VMware vSphere Client ver.5.5, zarządzające całym klastrem, zainstalowano na kolejnym 64 bitowym komputerze. W celu instalacji oprogramowania "VMware vCenter Server Appliance", korzystano z kreatora tego oprogramowania z poziomu klienckiego programu zarządzającego "vSphere Client", instalującego plik "VMware-vCenter-Server-Appliance-5.5.0.10000-1624811\_OVF10.ovf". W celu uzyskania dostępu do konsoli administracyjnej "VMware vCenter Server Appliance", na serwerze zarządzającym uruchomiono maszynę wirtualna dostępną pod nazwą "VMware vCenter Server Appliance", co pokazano na Rys. 2. Dostep do uruchomionej konsoli maszyny wirtualnej "VMware vCenter Server Appliance" możliwy jest za pomocą dowolnej przeglądarki internetowej, wykorzystującej wyświetlany adres IP, co pokazano na Rys. 3.

| 💋 192.168.0.21 - vSphere Client        |                                                               |                                                                 | 29k Edycja Widek Historia Zakładki     | Naroędzia Pornog          | 1102164.072540                     |               |                    |                           |     | - 3 <b>- X</b> |
|----------------------------------------|---------------------------------------------------------------|-----------------------------------------------------------------|----------------------------------------|---------------------------|------------------------------------|---------------|--------------------|---------------------------|-----|----------------|
| File Edit View Inventory Administratio | n Plug-ins Help                                               |                                                                 | Wware vCenter Server Applia ×          | ÷                         |                                    |               |                    |                           |     |                |
| 🖸 🖸 🛕 Home 🕽 🛃 Inventory               | ▶ 🗊 Inventory                                                 |                                                                 | 🔶 🛈 🔒   https://1932.168.0.22:5480/#vi | itualcenter.Summary       | C <sup>i</sup> Q, Szołoj           |               |                    | ★ 自                       | 0+1 | e ∢ ⊚- ≡       |
| 🔹 II 🕨 🧐 🚳 🕼 🗊                         | 2 🖗 🧇 b                                                       |                                                                 | <u> </u>                               | Wware v                   | Center Server Appliance            |               |                    |                           |     |                |
| 192.168.0.21                           | VMware vCenter Server Appliance                               |                                                                 |                                        | vCenter Server            | work System Unitate Unit           | -             | L(min              | Help   Logoutuser root    |     |                |
|                                        | Getting Started Summary Resource Allocation Performance       | Events Console Permissions                                      |                                        |                           | anna aloran aba                    |               |                    |                           |     |                |
|                                        | UMware uCenter Server Appliance 5.5.0.3                       | L0000 Build 1624811                                             |                                        | Summary Database          | e SSO Time Authenticati            | in Serv       | ces Storage        |                           |     |                |
|                                        | To manage your appliance please browse                        | to https://192.168.0.22:5480/                                   |                                        | Summary                   |                                    |               |                    |                           |     |                |
|                                        | Welcone to VMware vCenter Server Applia                       | mce                                                             |                                        | vCenter                   |                                    |               | Storage Usage      | *                         |     |                |
|                                        | Quickstart Guide: (How to get vCenter S                       | Server running guicklu)                                         |                                        | Server.                   | Running                            | Stop          | System:            | 39%                       |     |                |
|                                        | 1 - Open a browser to: https://192.                           | 168.0.22:5480/                                                  |                                        | Inventory Service:        | Running                            | Stop          | Database:          | 1%                        |     |                |
|                                        | 2 - Accept the LULA<br>3 - Select the desired configuration   | node or upgrade                                                 |                                        | Database:                 | embedded                           |               | Logs               | 17%                       |     |                |
|                                        | 4 - Follow the wizard                                         |                                                                 |                                        | \$50:                     | embedded                           |               | Coredumps:         | 1%                        |     |                |
|                                        | The configured appliance will be rea                          | ndy to use.                                                     |                                        | Configure Database   Con  | rfigure SSO                        |               | Utilities          |                           |     |                |
|                                        | In case of upgrade the appliance will<br>its network address. | ll reboot and may change                                        |                                        | System                    |                                    |               | Support bundle     | Download                  |     |                |
|                                        | 001 Alicelia da la                                            |                                                                 |                                        | Time synchronization:     | Disabled                           |               | Configuration file | Download                  |     |                |
|                                        | vCenter Server: C8:38:2E:A7:54:E8:B1:92                       | 2:30:10:FC:BC:C4:6A:53:04:03:10:B7:90                           |                                        | Active Directory.         | Disabled                           |               | Setup wizard       | Launch                    |     |                |
|                                        | Lookup service: E9:97:41:31:A0:26:48:5                        | L:D3:BC:E0:38:78:9B:36:DE:C1:48:28:AC                           |                                        | Configure Time   Configur | re Authentication                  |               | Sysprep files      | Upiced                    |     |                |
|                                        |                                                               |                                                                 |                                        | Services                  |                                    |               |                    |                           |     |                |
|                                        | *Login<br>Timezone (Current:UTC)                              | Use Arrow Keys to navigate<br>and (ENTER) to select your choice |                                        | vSphere Web Client        | Running                            | Stop          |                    |                           |     |                |
|                                        | Contrenetorov                                                 | und cantany to acteer gour choree.                              |                                        | Log Browser:              | Running                            | Stop          |                    |                           |     |                |
|                                        |                                                               |                                                                 |                                        | ESXi Dump Collector       | Running                            | Stop          |                    | -                         |     |                |
| Recent Tasks                           |                                                               | Name, Target or Status contains:                                |                                        | ×                         |                                    | -             |                    | - F                       |     |                |
| Name                                   | Target                                                        | <ul> <li>Status</li> </ul>                                      |                                        |                           |                                    |               |                    |                           |     |                |
|                                        | 10                                                            |                                                                 |                                        |                           |                                    |               |                    |                           |     |                |
|                                        | 10 III                                                        | ,                                                               |                                        | 100011101001              | Our (1994) 0 4000 004 1100-004 110 | All stable or |                    | and be taken on the state |     |                |

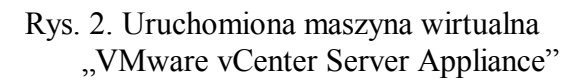

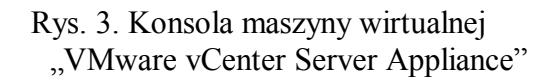

Właściwą strukturę klastra utworzono za pomocą kreatora z pakietu "VMware vSphere Client for ESXi servers", zainstalowanego na konsoli administracyjnej. Podczas pracy kreatora klastra włączono/wyłączono następujące jego opcje oraz funkcjonalności, tj.:

- 1. Włączono opcję wysokiej dostępności "Turn On vSphere HA",
- 2. Włączono opcję monitorowania hostów "Enable Host Monitoring",
- 3. Ustalono wysoki priorytet restartu klastra oraz maszyn wirtualnych "*VM restart priority High*",

- 4. Wyłączono opcję statusu monitorowania maszyn wirtualnych "VM Monitoring Status Disabled",
- 5. Wyłączono opcję wzmocnionej kompatybilności "Enhanced vMotion Compatibility Disable EVC",
- 6. Ustalono lokalizację plików typu 'swapfile' "Store the swapfile in the same directory as the virtual machine".

Na Rys. 4. pokazano wynik działania tego kreatora, za pomocą którego dodano do utworzonej struktury klastra nowe hosty z systemem ESXi.

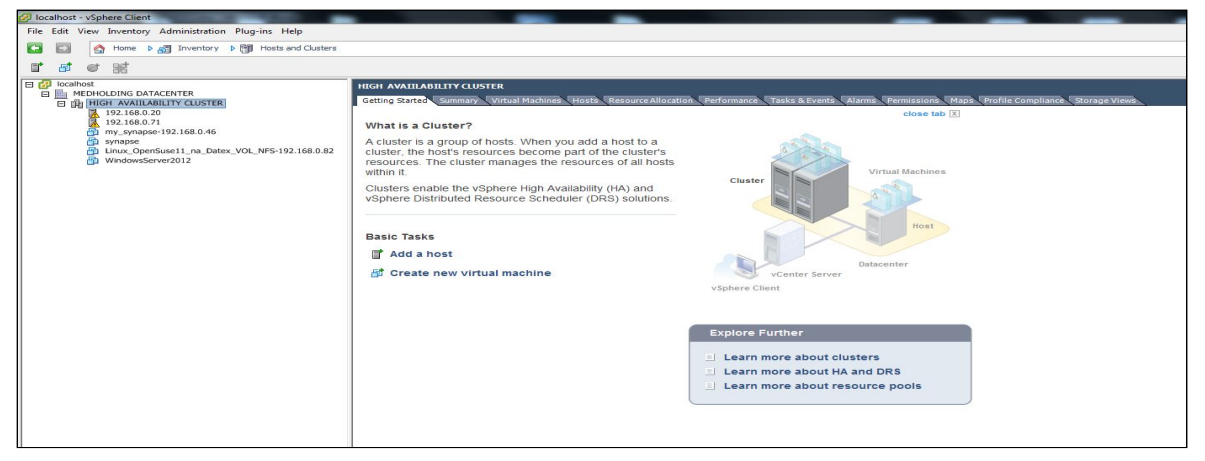

Rys.4. Nowe hosty i maszyny wirtualne w klastrze

W celu zapewnienia funkcjonalności związanej z przenoszeniem wirtualnych maszyn pomiędzy hostami i klastrami (ang. VMotion) oraz odporności na awarie (ang. Fault Tolerance), utworzono dla nich wewnętrzną sieć komunikacyjną pod nazwą "*VMotion and Fault Tole-rance*". W tym celu dla pierwszego hosta ESXi (192.168.0.71) ustalono wewnętrzny adres IP 50.50.50.1 (maska 255.255.255.252) oraz odpowiednie opcje wyboru, co przedstawiono na Rys. 5 i Rys.6. Podobnie, dla drugiego hosta ESXi (192.168.0.71) ustalono wewnętrzny adres IP 50.50.50.2 (maska 255.255.255.252) oraz odpowiednie opcje wyboru.

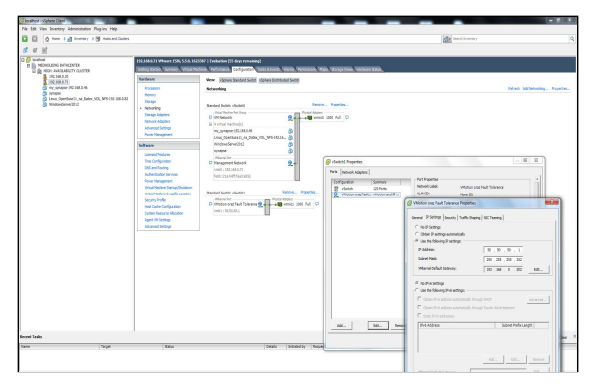

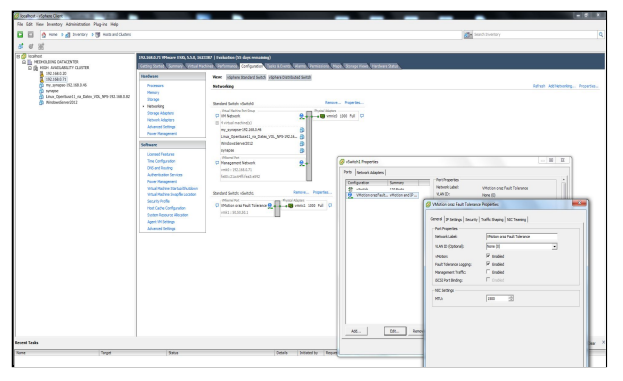

Rys. 5. Ustawienie adresu IP dla wewnętrznej sieci "VMotion and Fault Tolerance"

Rys. 6. Ustawienie opcji dla "vMotion" oraz "Fault tolerance logging"

# 3. Konfigurowanie pamięci masowej typu "SAN Fibre Channel"

#### 3.1. Część 1. Linux Openfiler ESA – Konfigurowanie kanału światłowodowego

Instalację systemu operacyjnego Openfiler ESA (ver. 2.99.1) przeprowadzono na 64 bitowej maszynie Dell PowerEdge 2900 z dwiema kartami światłowodową typu qla24xx. Po włączeniu usług **scst** (# chkconfig scst on) oraz **qla2x00tgt** (# chkconfig qla2x00tgt on), odszukano w systemie porty WWN [2] (# cat /sys/class/fc\_host/host\*/port\_name), a następnie włączono tryb "target" dla każdego interfejsu światłowodowego, za pomocą komendy o następującej składni: scstadmin -enable\_target X -driver Y, gdzie X jest adresem WWN separowanym dwukropkami np.: "21:00:00:1b:32:1c:01:7a ".

Wykonano zatem w systemie Openfiler następujące polecenia:

dla FC Host adapter Port 1:# scstadmin -enable\_target 21:00:00:1b:32:1c:01:7a -driver qla2x00tdla FC Host adapter Port 2:# scstadmin -enable\_target 21:01:00:1b:32:3c:01:7a -driver qla2x00t

Następnie utworzono grupę bezpieczeństwa dla wszystkich urządzeń, które będą używały trybu "*target*". Dla opisywanego przypadku, utworzono grupę bezpieczeństwa o nazwie "*esxi*", używając polecenia o składni:

scstadmin -add\_group Z -driver Y -target X, gdzie Z jest nazwą grupy.

Wykonano następujące polecenia:

dla FC Host adapter Port 1: # scstadmin -add\_group esxi -driver qla2x00t -target 21:00:00:1b:32:1c:01:7a dla FC Host adapter Port 2: # scstadmin -add\_group esxi -driver qla2x00t -target 21:01:00:1b:32:3c:01:7a

#### 3.2. Konfigurowanie przełącznika Fibre Channel FC

#### 3.2.1. Definiowanie i tworzenie aliasów oraz stref

W celu ograniczenia dostępu jakiegoś serwera do pamięci masowej nie alokowanej dla niego, w sieciach SAN używa się tzw. mechanizmu *zoningu*, który pozwala na segmentację sieci Fibre Channel przy pomocy przełączników. Zazwyczaj strefy (ang. zones) tworzone są dla każdej grupy serwerów, które uzyskują dostęp do udostępnionej grupy urządzeń pamięci masowej i jednostek logicznych LUN (ang. Logical Unit Number). Strefy definiują, które hosty mogą łączyć się z określonymi pamięciami masowymi. Urządzenia spoza strefy są niewidoczne dla urządzeń wewnątrz strefy. W zastosowanym przełączniku FC 200E, zdefiniowano i utworzono aliasy i strefy dla hostów za pomocą poniższych poleceń:

#### 1. dla aliasów:

- Pamięci masowej – na serwerze DELL, pod kontrolą systemu operacyjnego Openfiler ESA: oraz FC Host adapter Port 1: DELL 11 # alicreate DELL 11. "21:00:00:1b:32:1c:01:7a"

| 2 FC Host daupter Fort 1. | DELL_II |
|---------------------------|---------|
| FC Host adapter Port 2:   | DELL 12 |

# alicreate DELL\_11, "21:00:00:1b:32:1c:01:7a" # alicreate DELL 12, "21:01:00:1b:32:3c:01:7a"

- Hostów ESXi - na serwerach IBM:

| # alicreate ESX_IBM_11, "10:00:00:00:c9:55:64:2e" |
|---------------------------------------------------|
| # alicreate ESX_IBM_12, "10:00:00:00:c9:55:64:2f" |
| # alicreate ESX_IBM_21, "21:00:00:1b:32:1c:b0:79" |
| # alicreate ESX_IBM_22, "21:01:00:1b:32:3c:b0:79" |
|                                                   |

#### 2. dla macierzy stref (zones array):

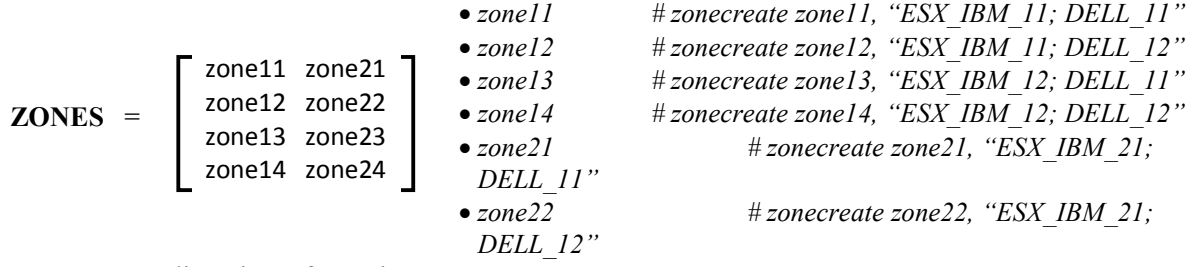

Utworzone aliasy i strefy zapisano w pamięci nieulotnej przełącznika za pómocą komendy:

*# cfgcreate AppServer, "zone11; zone12; zone13; zone14; zone21; zone22; zone23; zone24"* 

co pokazano na Rys. 7.

| <u>Plik E</u> dycja <u>W</u> idok <u>H</u> istoria <u>Z</u> akładki | Narzędzia Pomo <u>c</u>                                         | ×    |
|---------------------------------------------------------------------|-----------------------------------------------------------------|------|
| FCSWITCH - Web Tools EZ ×                                           | +                                                               |      |
| (i) iii   192.168.0.95/EZManager.ht                                 | tml?Auth 🔻 C 🔍 Szukaj 🏠 🖻 🛡 🖡 🎓 🛷 🐠 🕇                           | ≡    |
| SWITCH MANAGER                                                      | Switch Name: FCSWITCH Switch Time: Sat Jan 01 2000 04:24:03 UTC | ] î  |
| Switch<br>Setup                                                     | Zone Access Map for Devices                                     |      |
| Devices                                                             | HBAS                                                            |      |
| Display Connections                                                 | 1 11 11 22                                                      |      |
| Name Alias                                                          |                                                                 |      |
| Zoning                                                              |                                                                 |      |
| Validate                                                            |                                                                 |      |
| Restore Fixed Zoning                                                |                                                                 |      |
|                                                                     |                                                                 |      |
| Advanced Management                                                 |                                                                 |      |
| Log Out                                                             |                                                                 |      |
|                                                                     | User Name:root User Role:root@192.168.0.                        | 95 🔻 |

Rys. 7. Menadżer przełącznika FC 200E (192.168.0.95) - Zdefiniowane aliasy

### 3.2.2. Przyporządkowanie portów w przełączniku FC do grup bezpieczeństwa

Na tym etapie konfigurowania kanałów światłowodowych pamięci masowej pracującej pod kontrolą Openfiler ESA, niezbędne jest określenie adresów WWN wszystkich hostów

ESXi włączonych do niej za pośrednictwem przełącznika FC 200E. Dokonano tego za pomocą jego menadżera w sekcji "*Devices*", co pokazano na Rys. 8.

| Plik Edycja <u>W</u> idok <u>H</u> istoria <u>Z</u> akładki <u>N</u> arzędzia Pomo<br>FCSWITCH - Web Tools EZ × + | 22            | _                      |                         |                        |   |
|----------------------------------------------------------------------------------------------------|---------------|------------------------|-------------------------|------------------------|---|
| 📀 🛈 🗰   192.168.0.95/EZManager.html?Authorization=                                                                | Custom_Basic+ | C Q Szukaj             | ☆ 自 ♥ ♣                 | A                      | = |
| SWITCH MANAGER                                                                                                    | Switch Name   | FCSWITCH Switch Time   | : Sat Jan 01 2000 03:13 | :59 UTC                | Â |
| Switch                                                                                                    | # HBA?        | Device Alias 🔺 Vendor  | Device Port WWN         | Switch Port#           |   |
| Setup                                                                                                    | 1 Storage     | DELL_11 .              | 21:00:00:1b:32:1c:01:7a | FCSWITCH 7             |   |
| Devices                                                                                                    | 2 Storage     | DELL_12                |                         | FCSWITCH 6             |   |
| Display Connections                                                                                               | 3 HBA         | ESX_IBM_11 EMULEX CORP | 10:00:00:00:c9:55:64:2e | FCSWITCH 2             |   |
| Name Alias                                                                                                    | 4 HBA         | ESX_IBM_12 EMULEX CORP | 10:00:00:00:c9:55:64:2f | FCSWITCH 3             | Е |
| Zoning                                                                                                    | 5 HBA         | ESX_IBM_21             | 21:00:00:1b:32:1c:b0:79 | FCSWITCH 1             |   |
| Edit                                                                                                    | 6 HBA         | ESX_IBM_22             | 21:01:00:1b:32:3c:b0:79 | FCSWITCH 0             |   |
| Validate                                                                                                    |               |                        |                         |                        |   |
| Restore Fived Zoning                                                                                              |               |                        |                         |                        |   |
| Advanced Management                                                                                               |               |                        |                         |                        |   |
| Log Out                                                                                                    |               |                        |                         | -                      |   |
|                                                                                                    |               |                        | User Name:root User     | Role:root@192.168.0.95 | - |

Rys. 8. Menadżer przełącznika FC (192.168.0.95) - adresy WWN hostów ESXi

W celu przyporządkowania portów przełącznika FC 200E do grup bezpieczeństwa, z poziomu systemu operacyjnego pamięci masowej pracującej pod kontrolą systemu Openfiler ESA, wykonano poniższe komendy o następującej składni: *scstadmin -add\_init W -driver y -*

```
target x -group Z
```

```
Dla FC Host adapter Port 1 - DELL 11 - 21:00:00:1b:32:1c:01:7a
                                                                  Dla FC Host adapter Port 2 - DELL 12 - 21:01:00:1b:32:3c:01:7a
  oraz dla ESX IBM 11 - 10:00:00:c9:55:64:2e
                                                                  oraz dla ESX IBM 11 - 10:00:00:00:c9:55:64:2e
  oraz dla ESX IBM 12 - 10:00:00:00:c9:55:64:2f
                                                                  oraz dla ESX_IBM_12 - 10:00:00:c9:55:64:2f
  # scstadmin -add_init 10:00:00:00:c9:55:64:2e
                                                                  # scstadmin - add init 10:00:00:00:c9:55:64:2e
            -driver ala2x00t
                                                                              -driver ala2x00t
            -target 21:00:00:1b:32:1c:01:7a
                                                                              -target 21:01:00:1b:32:3c:01:7a
            -aroup esxi
                                                                              -group esxi
            # scstadmin -add_init 10:00:00:00:c9:55:64:2f
                                                                              # scstadmin -add_init 10:00:00:00:c9:55:64:2f
            -driver qla2x00t
                                                                              -driver qla2x00t
            -target 21:00:00:1b:32:1c:01:7a
                                                                              -target 21:01:00:1b:32:3c:01:7a
            -group esxi
                                                                               -group esxi
  oraz dla ESX IBM 21 - 21:00:00:1b:32:1c:b0:79
                                                                  oraz dla ESX IBM 21 - 21:00:00:1b:32:1c:b0:79
  oraz dla ESX IBM 22 - 21:01:00:1b:32:3c:b0:79
                                                                  oraz dla ESX IBM 22 - 21:01:00:1b:32:3c:b0:79
  # scstadmin - add init 21:00:00:1b:32:1c:b0:79
                                                                  # scstadmin -add_init 21:00:00:1b:32:1c:b0:79
            -driver qla2x00t
                                                                              -driver qla2x00t
            -target 21:00:00:1b:32:1c:01:7a
                                                                              -target 21:01:00:1b:32:3c:01:7a
            -group esxi
                                                                              -aroup esxi
            # scstadmin -add init 21:01:00:1b:32:3c:b0:79
                                                                              # scstadmin -add_init 21:01:00:1b:32:3c:b0:79
            -driver gla2x00t
                                                                              -driver ala2x00t
            -target 21:00:00:1b:32:1c:01:7a
                                                                              -target 21:01:00:1b:32:3c:01:7a
            -group esxi
                                                                               -aroup esxi
```

### 3.3. Część 2. Linux Openfiler ESA– Utworzenie woluminu logicznego

W celu utworzenie woluminu logicznego o nazwie "*vol\_fc*", zawartego w grupie woluminowej o nazwie "*my\_vg*", określonej w pamięci masowej typu "Fiber Channel SAN Storage" będącej pod kontrolą systemu operacyjnego Openfiler ESA, korzystano z administracyjnego interfejsu graficznego (GUI) serwera Openfiler ESA, jak pokazano na Rys.1. W dalszej części tego rozdziału wykorzystywano następujące pojęcia:

- 1. Fizyczny Wolumen przyporządkowanie przestrzeni dyskowej na fizycznym dysku dla wykorzystania w Grupie Wolumenowej,
- Grupa Wolumenowa zawiera fizyczne woluminy fizyczne, spośród których tworzony będzie Logiczny Wolumen,
- 3. Jednostka logiczna LUN jednostka logiczna, która przedstawiana jest hostom ESXi.

#### 3.3.1. Konfigurowanie pamięci masowej typu "FC Channel Storage"

Przed przystąpieniem do wykonania konfiguracji pamięci masowej typu "FC Storage" pracującej pod kontrolą Openfiler ESA, dla przyszłego wykorzystania, dokonano odpowiedniego przygotowania wirtualnych dysków w pamięci masowej (na serwerze Dell PowerEdge 2900) za pomocą BIOS RAID menadżera. Utworzona dwa wirtualne dyski:

- Virtual disk 0 jako zbiór 2 dysków (RAID 0, VOL0), przeznaczony jako urządzenie '/dev/sda' systemu operacyjnego Openfiler ESA.
- Virtual disk 1 jako zbiór 6 dysków (RAID 5, VOL1), przeznaczony dla przyszłego wykorzystania przez ESXi (dla definiowania obszaru danych "*Datastore*"), jako urządzenie '/*dev/sdb*', dostępne dla iSCSI lub kanału FC, konfigurowany później w następnym rozdziale 3.3.1.2.

Pierwszą czynnością, którą wykonano w ramach tej konfiguracji, stanowiło wprowadzenie niezbędnych informacji systemowych – w zakładce "*System*", co pokazano na Rys. 9. Oprócz informacji o nazwie hosta, adresie DNS, adresie IP dla interfejsu eth0, wprowadzono też adresy przyłączonych hostów ESXi oraz przełącznika FC z ustawioną flagą "*Share*".

| Pik Edycja Widok Historia Zakładki Narzędzia Pomog     |         |                |           | 1.480            |           |      |        | Contract Contract |                                                             |      |   |             |                      | - 0         |     |
|--------------------------------------------------------|---------|----------------|-----------|------------------|-----------|------|--------|-------------------|-------------------------------------------------------------|------|---|-------------|----------------------|-------------|-----|
| System: Network Setup × +                              |         |                |           | -                |           |      |        |                   |                                                             |      | - |             |                      |             | -   |
| C C A Interprovide 200 A Common System. Nemi           |         |                |           |                  |           |      |        |                   | G C Szükey                                                  | 54 W | - | • 1         | 9                    | ~ •         |     |
| opentiler                                              |         |                |           |                  |           |      |        |                   | 10:52:33 up 21 min, 0 users, load average: 0.02, 0.02, 0.03 |      | 6 | g Out   Sta | tus   Updati         | e   Shutdow | • I |
|                                                        |         |                |           |                  |           |      |        |                   |                                                             |      |   |             |                      |             |     |
|                                                        |         |                |           |                  |           |      |        |                   |                                                             |      |   |             |                      |             |     |
| 📉 Status 📑 System 🚍 Volumes 🎼 Cluster 🔮 Quota 🚍 Shares | ·   • • | arvicas 🛛 💋 🗛  | counts    |                  |           |      |        |                   |                                                             |      |   |             |                      |             |     |
|                                                        |         |                |           |                  |           |      |        |                   |                                                             |      |   | System      | section              |             |     |
|                                                        |         | N              | etworl    | k Configur       | ation     |      |        |                   |                                                             |      |   | 2 Not       | vork Setu            | ip.         |     |
|                                                        |         |                |           |                  |           |      |        |                   |                                                             |      |   | - UPS       | Manager              | nent        |     |
|                                                        |         | Hostnam        | ier linu  | oc_openfiler     |           |      |        |                   |                                                             |      |   | Shu         | down/Re<br>fication  | boot        |     |
|                                                        |         | Primary DA     | 192       | 2.168.0.4        |           |      |        |                   |                                                             |      |   | S Sys       | em Upda              | te          |     |
|                                                        |         | Seconda        | is:       |                  |           |      |        |                   |                                                             |      |   | al Bac      | up/Rest<br>ire Consc | de          |     |
|                                                        |         | Gatewa         | VI DH     | ICP Controlled   |           |      |        |                   |                                                             |      |   |             |                      |             |     |
|                                                        |         |                |           | tere ) Concerni  | -         |      |        |                   |                                                             |      |   | Suppor      | resourc              | 65          | 1 1 |
|                                                        |         |                | opu       | uate j Cancer    | U         |      |        |                   |                                                             |      |   | 🍓 Rep       | ort bug              |             |     |
|                                                        |         | Nutri          | als Yests | antana Can       |           |      |        |                   |                                                             |      |   | Get Get     | support              |             |     |
|                                                        |         | Netwo          | IK IIIG   | enace con        | nguracioi |      |        |                   |                                                             |      |   | ER Ada      | in Guide             |             |     |
| Interfa-                                               | ce Boot | Protocol IP Ad | dress     | Network Mask     | Speed     | нти  | Link   | Edit              |                                                             |      |   |             |                      |             |     |
| sthQ                                                   | Static  | 192.16         | 8.0.67    | 255.255.255.0    | 1000Mb/s  | 1500 | Yes    | Configure         |                                                             |      |   |             |                      |             |     |
| athi                                                   | DHCF    |                |           |                  | Unknownt  | 1500 | No     | Configure         |                                                             |      |   |             |                      |             |     |
|                                                        |         |                | Greate    | e bonded interfe | 20        |      |        |                   |                                                             |      |   |             |                      |             |     |
|                                                        |         |                |           |                  |           |      |        |                   |                                                             |      |   |             |                      |             |     |
|                                                        |         | Netw           | ork Ac    | cess Confi       | guration  |      |        |                   |                                                             |      |   |             |                      |             |     |
|                                                        | Delete  | Manag          | Nutring   | ab / Muste       |           |      |        |                   |                                                             |      |   |             |                      |             |     |
|                                                        | Derete  | REV. A         | 102.168   |                  | NEE DEE O |      | np.c.  |                   |                                                             |      |   |             |                      |             |     |
|                                                        |         | 504.0          | 100.100   |                  |           |      |        |                   |                                                             |      |   |             |                      |             |     |
|                                                        |         | E0A_0          | 192.168   | 10.20 255.       |           | 8    | Lar el |                   |                                                             |      |   |             |                      |             |     |
|                                                        | 10      | Switch_PC      | 10.1.1.1  | 1 255.           | 255.255.0 | 50   | hare   |                   |                                                             |      |   |             |                      |             |     |

Rys. 9. Konfiguracja dostępu sieciowego

### 3.3.1.1. Krok 2 – Utworzenie Nowego Fizycznego Woluminu

W tym kroku utworzono fizyczny wolumen, który następnie użyto do utworzenia Grupy Wolumenowej. Utworzono go, wybrając opcję '*Block Devices*' z zakładki '*Volumes*' menu głównego, co pokazano na Rys. 10.

| Pamięć masow | a pod kontrola | Linux Openfiler E | SA współpracująca | a z klastrem VMWARE | 9 |
|--------------|----------------|-------------------|-------------------|---------------------|---|
|--------------|----------------|-------------------|-------------------|---------------------|---|

| Bit Edicja (Midde Listona Zahada Nareda Pomos           O Valume: Block Devices         ×                |                                                                                                    | <u>0 ×</u> |
|----------------------------------------------------------------------------------------------------|----------------------------------------------------------------------------------------------------|------------|
| 😧 🖗 https:// <b>52.168.057</b> 445/edminivolumes_physical.html 🔍 🖉 🖗 🏚                                   |                                                                                                    | ð- E       |
| openfiler 11:01:07 up 30 mm, 0 users, bead average: 0.00, 0.00                                           | Log Out   Status   Update   Sh                                                                                    | iutóswn    |
| Status       System       Velocenie       Gauster       Quota       Shares       Services       Accounts | Volumes section<br>Hanage Volumes<br>Volume Groups<br>Block Devices<br>Add Volume<br>ISSI Targets<br>Software RAD |            |
|                                                                                                    | Support resources                                                                                                 |            |
|                                                                                                    | च स्ट्रिकेर bug<br>ड Get support<br>झ Forums<br>झ Admin Guide                                                     |            |
| © 2001 - 2011 (Joseffler, All rights reserved.<br>Home - Documentation - Statest - Lineas - Loa Out      |                                                                                                    |            |

Rys. 10. Zarządzanie urządzeniami blokowymi

Następnie wybrano '*Edit Disk*' na dysku twardym, na którym zamierzano utworzyć wolumen fizyczny – w tym przypadku '/*dev/sdb*' – utworzony wcześniej na poziomie BIOS RAID menadżera, jako zbiór 6 dysków (RAID 5, VOL1), dla przyszłego obszaru danych "*Datastore*", dostępnego przez kanał iSCSI lub FC. W końcu, jako typ partycji nowego wolumenu fizycznego, wybrano opcję '*Physical volume*', natomiast w opcji '*Mode*' wybrano jako '*Primary*', co pokazano na Rys. 11.

| Pik Edycja (Woldk Hatania Zahladi) Narrędna Pomoc<br>Volames :Bock Device: E X +                                                                                                    |                                                                                                    |
|----------------------------------------------------------------------------------------------------|----------------------------------------------------------------------------------------------------|
| 🐑 🕐 🕼 http://1921486.67/446/admin/volume_estipartitions.html/der/kl/Fado                                                                                                    | ♥↓☆ ♥ ↓ ♥ ፣                                                                                                    |
| openfiler 11:09:59 up 39 mm, 0 users, lead average: 0.00, 0.00, 0.00                                                                                                    | Log Out   Status   Update   Shutdown                                                                                            |
| 🔉 Status 🕼 System 🖻 Volumes 🕼 Claster 😼 Quarte 🖉 Shares 🖉 Services 🎉 Accounts                                                                                                    | Volumes section                                                                                                    |
| Edit partitions in /dev/sdb (88849 cylinders with "gpt" label)                                                                                                    | Manage Volumes                                                                                                    |
| Device Type Number Start ct End ct Blocks Size Type Delets                                                                                                    | <ul> <li>➢ Block Devices</li> <li>iiii Add Volume</li> <li>ﷺ ESCSIT Targets</li> <li>iiiiiiiiiiiiiiiiiiiiiiiiiiiiiiii</li></ul> |
| Francisco de la constancia de la constancia de la constanci | <ul> <li>Report bug</li> <li>Get support</li> <li>Forums</li> <li>Admin Guide</li> </ul>                                        |
| Back to the list of advaiced internee, devices                                                                                                    |                                                                                                    |
| Create a partition in /dev/sdb                                                                                                    |                                                                                                    |
| You can use ranges within the following extents:         Mode       Starting cylinder       Ending cylinder       Space         Primary:       1       8849       680.62 CB         Mode       Pertition Type       Starting cylinder       Size       Create         Reset       Desired relinger       1       8849       Circle 1       Reset                                                                                                    |                                                                                                    |

Rys. 11. Tworzenie woluminu fizycznego

# 3.3.1.2. Krok 3 – Tworzenie nowej grupy woluminowej

Po utworzeniu fizycznego wolumenu, utworzono grupę wolumenową w której będzie on rezydował. Po wybraniu zakładki '*Volumes*' wybrano '*Volume Groups*' z menu '*Volume section*', a następnie wprowadzeniu nazwy grupy wolumenowej (**my\_vg**) i zaznaczeniu wła-

ściwego wolumenu fizycznego '/dev/sdb1' w którym będzie definiowana, ostatecznie utworzono grupę o nazwie "*my vg*", co pokazano na Rys. 12.

| Elk:         Edgigs:         Widek:         Hateria:         Keiner:         Keiner:         K |                                                                                                    |
|----------------------------------------------------------------------------------------------------|----------------------------------------------------------------------------------------------------|
| openfiler 11:19:29 up 48 min, 0 users, load average: 0.75, 0.19, 0.06                                                                                                    | Log Oat   Status   Update   Shatdown                                                                                                    |
| 🚡 Status 🗇 System 🕼 Volumes 🔓 Cluster 🗳 Quota 🖾 Shares 🍯 Services 💋 Accounts                                                                                                    |                                                                                                    |
| Volume Group Management                                                                                                    | Volumes section  Manage Volumes Volume Groups                                                                                                    |
| Volume Group Name     Size     Allocated     Free     Hembers     Add physical storage     Delete VG       my_ung     649.06 GB     0 bytes     649.06 GB     View members PM     All Pr2 are used     VEC contents unlineer                                                                                                    | Block Devices     Add Volume     ISCSI Targets     Software RAID                                                                                                    |
| Create a new volume group                                                                                                    | Support resources                                                                                                    |
| No existing physical volumes were found, or all existing<br>hybrical volumes are used. You can <u>create new physical</u><br><u>volumes</u> .                                                                                                    | <ul> <li>Image: Second Second Se</li></ul> |
| 0.001 - 2011 Operfax Al risks researed                                                                                                    |                                                                                                    |

Rys. 12. Menadżer grupy wolumenowej

### 3.3.1.3. Krok 4 – Tworzenie wolumenu

Tworzenie wolumenu w grupie wolumenowej wykonano za pomocą opcji '*Add volume*' dostępnej z menu '*Volumes section*'. Po wybraniu utworzonej wcześniej grupy wolumenowej '*my\_vg*' określono jego nazwę "*vol\_fc*", rozmiar wolumenu oraz typ '*Filesystem/Volume type*' jako '*block iSCSI, FC, etc*', co pokazano na Rys. 13.

| Elik Edycja Widok Historia Zakładki Narzędzia Pomos<br>O Volumes : Add Volume × + |                                                                                                    | The large with the set of the large | patron and the state | _ 6 _                                                            |
|-----------------------------------------------------------------------------------|----------------------------------------------------------------------------------------------------|-------------------------------------|----------------------|------------------------------------------------------------------|
| thtps://192.168.0.67:446/admin/volumes_create.html?vgname=my_vg                   |                                                                                                    | V C Q Szukaj                        | ☆ 自 ♥                | ¥ A ⊕ 4 @-                                                       |
|                                                                                   | Please select a volume group to create a<br>my_vg v Change                                                                                                    | volume in:                          |                      | Block Devices     Add Volume     ISCSI Targets     Software RAID |
|                                                                                   | Block storage statistics for volume gro                                                                                                    | oup "my_vg"                         |                      | Support resources                                                |
|                                                                                   | Total Space         Used Space         I           680591360 bytes (666400 MB)         0 bytes (0 MB)         680591360                                                                                                    | Free Space<br>0 bytes (664640 MB)   |                      | Get support<br>Forums<br>Admin Guide                             |
|                                                                                   | recover a second second s | -                                   |                      |                                                                  |
|                                                                                   | Create a volume in "my_vg                                                                                                    |                                     |                      |                                                                  |
|                                                                                   | Volume Name (*no spaces*. Valid characters [a-z,A-Z,0-9]):                                                                                                    | vel_fc                              |                      |                                                                  |
|                                                                                   | Volume Description:                                                                                                    | volume for FC channel               |                      |                                                                  |
|                                                                                   | Required Space (MB):                                                                                                    | 32<br>J                             |                      |                                                                  |
|                                                                                   | Filesystem / Volume type:                                                                                                    | block (iSCSI,FC,etc)                |                      |                                                                  |
|                                                                                   | Create                                                                                                    |                                     |                      |                                                                  |

Rys. 13. Tworzenie wolumenu w grupie wolumenowej

3.3.1.4. Krok 5 - Uruchomienie usługi "SCST Target" oraz "FC Target" services

Ostatnim elementem konfiguracji pamięci masowej typu "*FC Storage*", pracującej pod kontrolą Openfiler ESA, jest uruchomienie usług "*SCST Target*" oraz "*FC Target*", które uaktywniano z poziomu strony administracyjnej Openfiler ESA, co pokazano na Rys. 14.

| > 🙈   https://192.1 | .68.0.67:446/admi | n/sen 🗸 🖂        | Q Szukaj           |             | • • • • • •                                 |
|---------------------|-------------------|------------------|--------------------|-------------|---------------------------------------------|
| er 11:29:           | 00 up 1:06, 1 us  | er, load averag  | e: 0.24, 0.27, 0.3 | 2           | Long Chak   Richten   Lipsinter   Richteler |
|                     |                   |                  |                    |             |                                             |
| Status 💷            | System 📻          | Volumes          | Cluster 6          | 🖗 Quota 🛛 🥽 | Shares 🍜 Services                           |
| Accounts            |                   |                  |                    |             |                                             |
|                     |                   |                  |                    |             | Services section                            |
|                     | Mai               | nage Servi       | ices               |             | S Manage Services                           |
|                     |                   |                  |                    |             | LDAP Setup                                  |
| ervice              | Status            | Boot             | Status             | Stop        | OPS Setup      Revoc Setup                  |
| IFS Server          | Disabled          | Enable           | Stopped            | Start       | an iSCSI Target Setup                       |
| IFS Server          | Disabled          | Enable           | Stopped            | Start       | # FTP Setup                                 |
| Sync Server         | Disabled          | Enable           | Stopped            | Start       |                                             |
| TTP/Day             | Disabled          | Enable           | Running            | Stop        | Beport bug                                  |
| DAP Container       | Disabled          | Enable           | Stopped            | Start       | ES Get support                              |
| TP Server           | Disabled          | Enable           | Stopped            | Start       | Admin Guide                                 |
| SCSI Target         | Disabled          | Enable           | Stopped            | Start       |                                             |
| IPS Manager         | Disabled          | Enable           | Stopped            | Start       |                                             |
| IPS Monitor         | Disabled          | Enable           | Stopped            | Start       |                                             |
| SCSI Initiator      | Disabled          | Enable           | Stopped            | Start       |                                             |
| CPI Daemon          | Enabled           | Disable          | Running            | Stop        |                                             |
| CST Target          | Enabled           | Inclusion in the | Running            |             |                                             |
| C Target            | Enabled           | Disable          | Running            | the term pt |                                             |
| all sectors and     |                   |                  |                    |             |                                             |

Rys. 14. Strona administracyjna Openfiler ESA - menadżer usług

# 3.3.2. Tworzenie urządzenia scst

Na tym etapie konfigurowania pamięci masowej "SAN Fibre Channel" zostały spełnione wszystkie niezbędne warunki dla utworzenia urządzenia FC, które będzie wskazywało na wcześniej utworzony wolumen logiczny, tj.: "vol\_fc". Do jego utworzenia użyto komendy o następującej składni:

scstadmin -open\_dev V -handler T -attributes filename=U

Gdzie parametr parametr V zastąpiono wcześniej utworzoną etykietą utworzonego woluminu "*vol\_fc*", natomiast parametr U zastępiono pełną ścieżką (*/dev/my\_vg/vol\_fc*) do logicznego wolumenu utworzonego w poprzednim kroku. Parametr T (*'handler'*) określa się za pomocą poniższej komendy:

# scstadmin -list\_handler Collecting current configuration: done. Handler vdisk\_fileio

W końcu, wykonano komendę o poniższej składni, które utworzyło urządzenia FC, wskazujace na wcześniej utworzony wolumen logiczny, tj.: "*vol\_fc*"

# scstadmin -open\_dev vol\_fc
-handler vdisk\_fileio
-attributes filename=/dev/my\_vg/vol\_fc

# 3.3.3. Przypisanie wolumenu logicznego oraz LUN do grupy bezpieczeństwa

W celu przyporządkowania wcześniej utworzonego wolumenu logicznego "vol\_fc" oraz LUN do grupy bezpieczeństwa wykonano poniższe komendy o następującej składni: *scstadmin -add\_lun S -driver Y -target W -group Z -device V* gdzie S - oznacza numer LUN, począwszy od 0.

| Dla FC Host adapter Port1: 21:00:00:1b:32:1c:01:7a | Dla FC Host adapter Port2: 21:01:00:1b:32:3c:01:7a |
|----------------------------------------------------|----------------------------------------------------|
| # scstadmin -add_lun 0                             | # scstadmin -add_lun 0                             |
| -driver qla2x00t                                   | -driver qla2x00t                                   |
| -target 21:00:00:1b:32:1c:01:7a                    | -target 21:01:00:1b:32:3c:01:7a                    |
| -group esxi                                        | -group esxi                                        |
| -device vol_fc                                     | -device vol_fc                                     |
|                                                    |                                                    |

# 3.4. Definiowanie obszarów danych (Datastores) dla serwerów ESXi w pamięci masowej typu "SAN Fibre Channel"

Po dokonaniu konfiguracji pamięci masowej typu "SAN Fibre Channel", zdefiniowano odpowiednie obszary dla danych "*Datastores*" dla każdego serwera ESXi w klastrze. Po sprawdzeniu, z poziomu aplikacji klienckiej VMware vSphere, widoczności adapterów - co pokazano Rys. 15,16 - typu "Fibre Channel Host Adapter", gdzie ich widoczność oznacza, że są działające i gotowe do zdefiniowania obszarów dla danych "*Datastores*" dla każdego serwera ESXi w klastrze. Na tych rysunkach widać, że dla każdego serwera ESXi wraz z jego adapterami FC, utworzono dla nich odpowiednie urządzenia FC. Przykładowo, dla serwera ESXi 192.168.0.20 i adaptera "*ISP2432–based 4GB Fibre Channel to PCI Express HBA*", utworzono dwa urządzenia typu FC o nazwach "*vmhba2*" i "*vmhba3*".

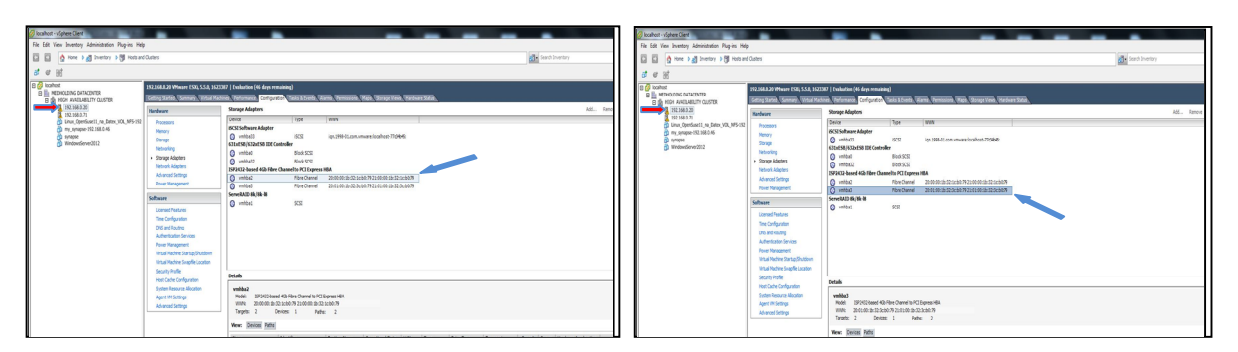

Rys. 15. Utworzone dwa urządzenia typu FC dla serwera ESXi 192.168.0.20

Podobnie, dla serwera ESXi server 192.168.0.71 i adaptera "*LPE 1100 GB Fibre Channel Host Adapter*", utworzono dwa urządzenia typu FC o nazwach "*vmhba2*" i "*vmhba3*".

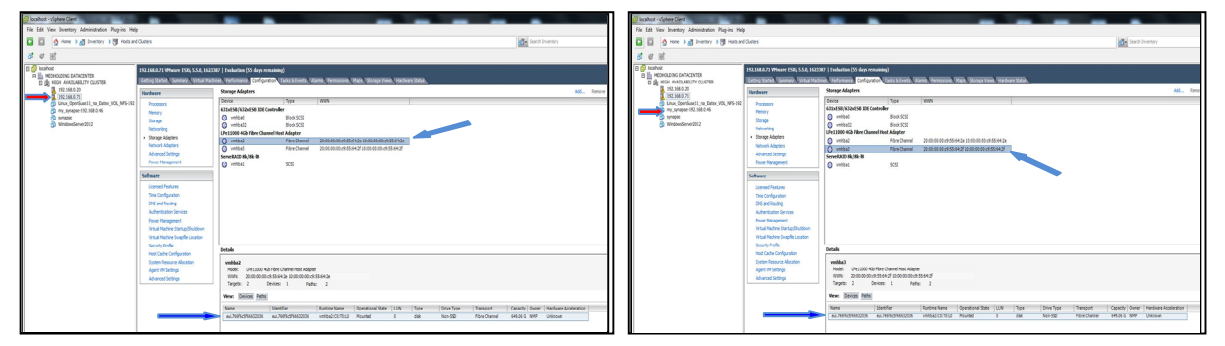

Rys. 16. Utworzone dwa urządzenia typu FC dla serwera ESXi 192.168.0.71

Jak pokazano na powyższych rysunkach, każde urządzenie FC wskazuje na tę samą pamięć masową FC o nazwie "eui.766f6c5f66632036", której pojemność wynosi 649.06 GB. Na koniec prac konfiguracyjno-instalacyjnych uruchomiono kreatora obszaru danych "Datastores", dla każdego z serwerów ESXi, alokowanych w pamięci masowej typu "SAN Fibre Channel" i za jego pomocą po wybraniu:

1. właściwego typu pamięci masowej: wskaż opcję "Disk/Lun",

2. właściwego LUN w celu utworzenia obszaru danych "Datastore",

3. właściwej wersji systemu plików "File System Version",

4. nazwy obszaru danych - np. "Datastore1 on Openfiler Fiber Channel",

utworzono obszar "Datastorel on Openfiler Fiber Channel", jak pokazano na Rys. 17.

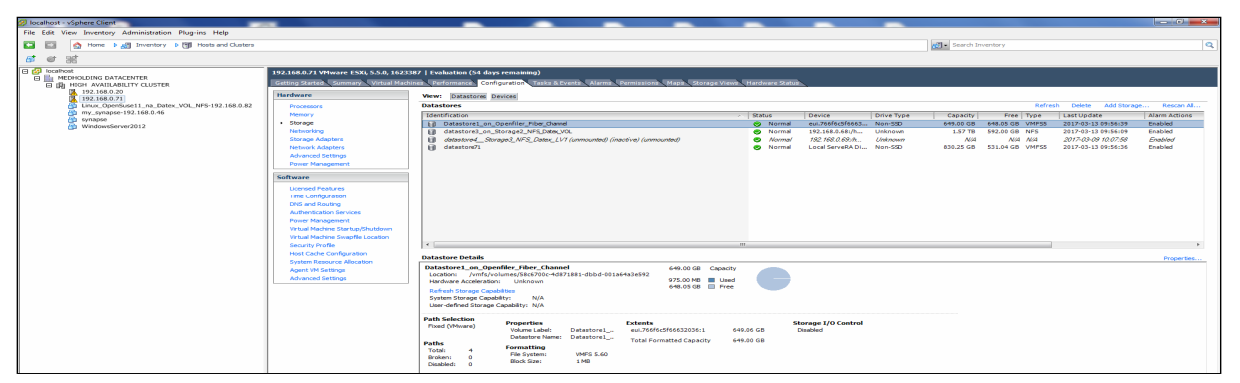

Rys. 17. Obszar danych w pamięci masowej – "Datastorel on Openfiler Fiber Channel"

# 3.5. Wirtualne maszyny w pamięci masowej typu "SAN Fibre Channel" 2.5. pod kontrolą systemu operacyjnego Openfiler ESA

Po utworzeniu obszaru danych "Datastore" w pamieci masowej typu "SAN FC" pracującej pod kontrolą systemu operacyjnego Openfiler ESA, w następnym etapie utworzono w nim nowe maszyny wirtualne. W celu ilustracji, na Rys. 18 przedstawiono przykład maszyny wirtualnej pod nazwą "Linux OpenSuse11", zainstalowaną na serwerze ESXi (192.168.0.71), z wirtualnym dyskiem umiejscowionym w obszarze

"Datastorel on Openfiler Fiber Channel".

Rys. 18. Przykład uruchomionej maszyny wirtualnej w obszarze danych

#### 3.6. Redundancja kanału FC (Fibre Channel)

W związku z budową klastra WMware ESXi wysokiej dostępności, utworzono redundantne połączenia FC (od *"FC conn. 1"* do *"FC conn. 6"*). Na kolejnych rysunkach przedstawiono wystąpienie awaryjnych sytuacji, ilustrujących zachowanie klastra w przypadku uszkodzenia któregoś z połączeń redundantnych.

#### 1. Przerwa w połączeniu "FC Conn. 3"

W konsekwencji przerwy w połączeniu "*FC Conn. 3*"dla serwera ESXi (192.168.0.20) i adaptera pamięci masowej "*ISP2432–based 4GB Fibre Channel to PCI Express HBA*", urządzenie kanału światłowodowego "*vmhba2*" nie pracuje. Jak pokazano na Rys. 19, urządzenie "*vmhba2*" nie wskazuje już na żadną pamięć masową FC, jednak urządzenie "*vmhba3*" ciągle wskazuje na tę samą pamięć masową pod nazwą "*eui.766f6c5f66632036*" o całkowitej pojemności 649.06 GB. W rezultacie, każda wirtualna maszyna zainstalowana na tym serwerze ciągle jest połączona z pamięcią masową FC.

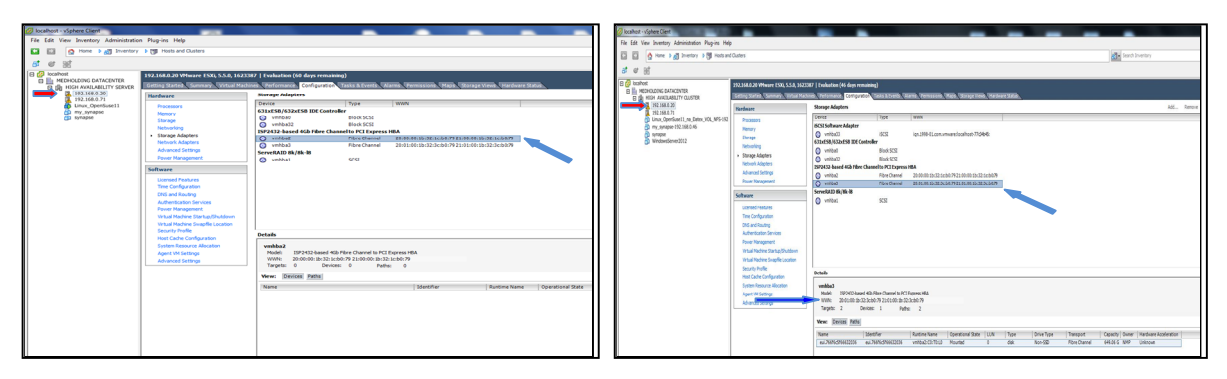

Rys. 19. Połączenie maszyn wirtualnych z serwera do pamięci masowej pod nazwą *"eui. 766f6c5f66632036"* poprzez urządzenie *"vmhba3"* 

#### 2. Przerwa w połączeniu "FC Conn. 5"

Jeśli połączenie "FC Conn. 5" uległo uszkodzeniu, wówczas w konsekwencji urządzenie o aliasie '*DELL\_11*' nie pracuje. Jak pokazano na Rys. 20, nie ma go na liście urządzeń.

| <u>Plik E</u> dycja <u>W</u> idok <u>H</u> istoria <u>Z</u> akładki <u>N</u> arzędzia Pomo <u>c</u> | 0                                                                 | - 0 X |
|----------------------------------------------------------------------------------------------------|-------------------------------------------------------------------|-------|
| Status : System Status × FCSWITCH - Web Tools EZ                                                    | × +                                                               |       |
| ( ) 🖬 192.168.0.95/EZManager.html?Authorizat C                                                      | Szukaj                                                            | @- ≡  |
| SWITCH MANAGER                                                                                      | Switch Name: FCSWITCH Switch Time: Sat Jan 01 2000 04:49:21 UTC   |       |
| Switch                                                                                              | # HBA? Device Alias 🖌 Vendor Device Port WWN Switch               | Port# |
| Setup                                                                                               | 1 Storage DELL_12 21:01:00:1b:32:3c:01:7a FCSWITCH                | 6     |
| Devices                                                                                             | 2 HBA ESX_IBM_11 EMULEX CORPORATION 10:00:00:c9:55:64:2e FCSWITCH | 2     |
| Display Connections                                                                                 | 3 HBA ESX_IBM_12 EMULEX CORPORATION 10:00:00:c9:55:64:2f FCSWITCH | 3 ≡   |
| Name Alias                                                                                          | 4 HBA ESX_IBM_21 21:00:00:1b:32:1c:b0:79 FCSWITCH                 | 1     |
| Zoning                                                                                              | 5 HBA ESX_IBM_22 21:01:00:1b:32:3c:b0:79 FCSWITCH                 | 0     |
| Edit                                                                                                |                                                                   |       |
| Validate                                                                                            |                                                                   |       |
| Restore Fixed Zoning                                                                                |                                                                   |       |
| Advanced Management<br>Log Out                                                                      |                                                                   | -     |
|                                                                                                    |                                                                   |       |

Rys. 20. Urządzenie o '*DELL\_11*' nie pracuje; nie ma go na liście dostępnych urządzeń Dzięki pełnej redundancji kanału światłowodowego, wszystkie serwery ESXi w klastrze, jako całość, nadal działają, jak to pokazano na Rys. 21. Dla serwera ESXi 192.168.0.20, urządzenia kanału światłowodowego "*vmhba2*" oraz "*vmhba3*" są w stanie ciągłej pracy.

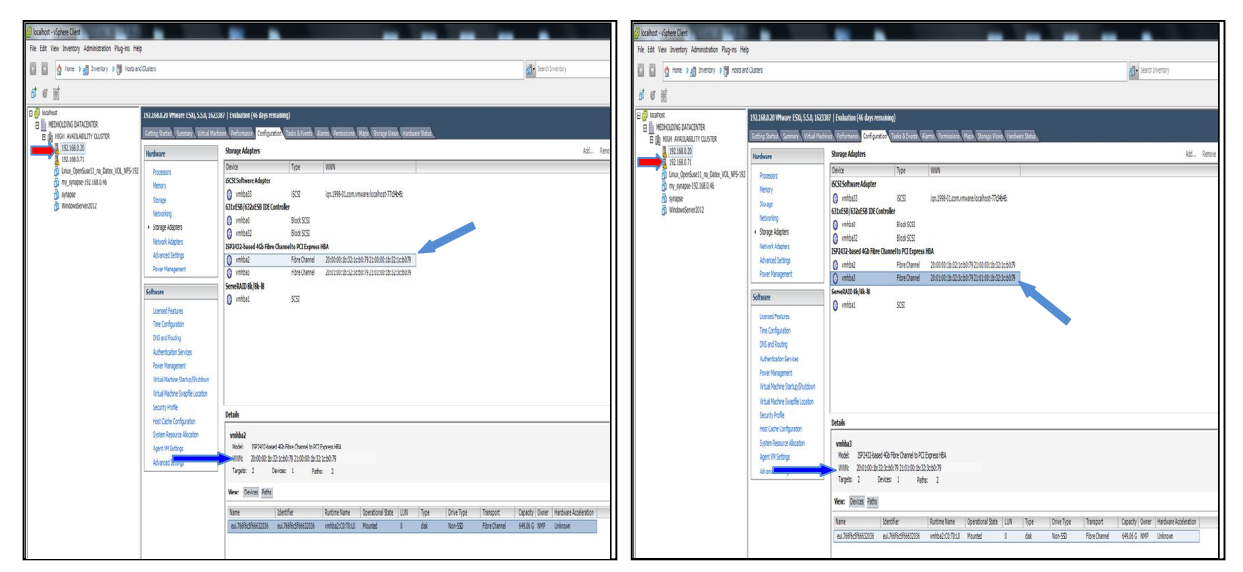

Rys. 21. Działające urządzenia "vmhba2" oraz "vmhba3" kanału FC

Jak pokazano na powyższych rysunkach, każdy urządzenie kanału światłowodowego ciągle wskazuje na tę samą pamięć masową FC pod nazwą *"eui.766f6c5f66632036"* o pojemności 649.06 GB. W konsekwencji, każda wirtualna maszyna w klastrze nadal pracuje, jak pokazano na Rys. 22.

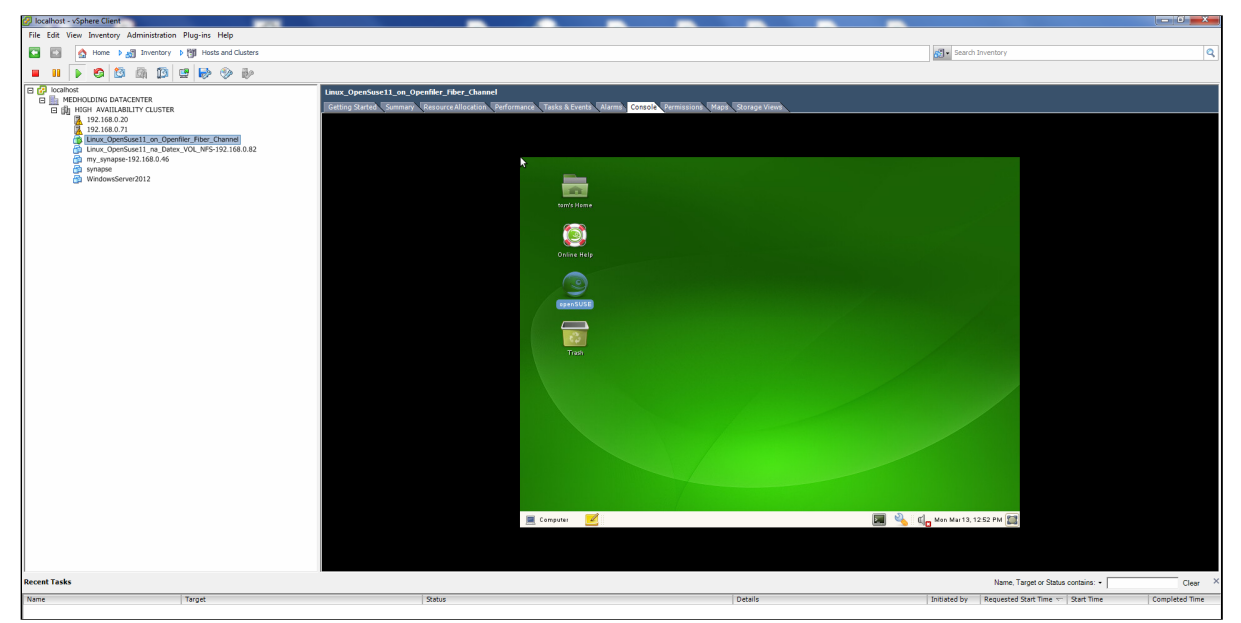

Rys. 22. Widok jednej z działających maszyn wirtualnych w klastrze

# 4. Funkcjonalność "Fault Tolerance" w klastrze ESXi wysokiej dostępności

Zanim funkcjonalność "*Fault Tolerance*" może być wykorzystana, należy włączyć funkcjonalność "*Turn on Fault Tolerance*". Tę operację wykonano na przykładowej uruchomionej wirtualnej maszynie o nazwie "*Linux\_openSuse11*" działającej na serwerze ESXi (IP=192.168.0.20). Po wykonaniu tej operacji status tej maszyny został zmieniony i maszyna jest w stanie "*Protected*". Równocześnie klaster utworzył dla niej kopię w wtórnej lokalizacji "*Secondary Location*" na serwerze ESXi (IP=192.168.0.71), co pokazano na Rys. 23. Jeśli teraz serwer ESXi lub też uruchomiona na nim przykładowa maszyna wirtualna "*Linux\_openSuse11*" nagle ulegnie awarii, wówczas włączona funkcjonalność "*Fault Tolerance*" zapewnia, że jej kopia zlokalizowana w wtórnej lokalizacji "*Secondary Location*" na serwerze ESXi (IP=192.168.0.71 przechodzi, w ułamku sekundy, w stan aktywności (*on line*). Jak pokazano na Rys. 24. teraz ta wirtualna maszyna pracuje w trybie "*Protected*" na serwerze 192.168.0.71 wraz z swoją kopią w wtórnej lokalizacji umiejscowionej na serwerze 192.168.0.20. Należy zauważyć, że wirtualny dysk twardy z tej wirtualnej maszyny pozostał niezmieniony i rezyduje w pamięci masowej FC pod nazwą "*Datastore1 on Openfiler Fiber Channel*"

![](_page_15_Figure_4.jpeg)

![](_page_15_Figure_5.jpeg)

Rys. 23. Włączenie funkcjonalności "Turn on Fault Tolerance"-zmiana statusu maszyny na stan "Protected"

Rys. 24. Zmiana trybu pracy na serwerze IP=192.168.0.71 ze stanu "unprotected" na "Protected"